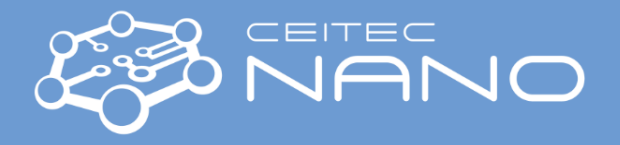

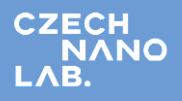

This guide obtains brief information how to operate the MAGNETRON. Most of known issues and solutions are mentioned here. In case you need more detailed instructions, contact the instrument guarantor.

# **MAGNETRON** sputtering

# **Getting started**

- 1. Start the program Bestec Server396 and wait until the "Profile initialization finished" log appear.
- 2. Start the program Bestec Client 396.
- 3. Go to DESKTOP menu and select **396-Process**.
- 4. Start water cooling circuit click on "Cooling" button, then open valve W-201 right click and select "W-201 OPEN & CWP1-SWITCH ON".
- Check the motors M-MT2 and M-SR2 are initialized correctly. If not (RED state), choose the motor and click on "Find Ref".

## Sample loading

6. Set the motors positions: M-MT2 to "Transfer LL-SP" and M-SR2 to "Transfer" position.

Known issue: If the motors are not in known position (RED state) return to step 5.

- 7. **VENT** the load lock (LL) chamber click on "LL Vacuum" button, then right click on the LL scheme and select "LL Vent".
- 8. **INSERT** the holder with the sample into the LL chamber and align it properly in horizontal front to back position.

Note: Bad horizontal alignment might prevent to insert the substrate holder into the process chamber properly.

- 9. Close the door to the LL chamber and fix it firmly.
- 10. PUMP the LL chamber to the pressure < 1E-5 mBar click on the LL scheme and select "LL Pump".
- 11. Open the valve **V-202** right click on the V-202 valve.
- 12. **LOAD** the sample to the manipulator stage in the deposition chamber.

Note: Switch on the light inside the process chamber might help.

- 13. Retract the transfer rod back to the original position.
- 14. Close the valve V-202.

#### **Deposition setup**

- 15. Set the sample deposition **DISTANCE** using M-MT2 go to: **Motor M-MT2** "SP Pos" (e.g. set 0 mm for the slowest but the most homogeneous deposition over 4" wafer or thickness "sensor" position (30 mm) for quicker deposition of small samples placed in the middle of deposited area with the same deposition rate as it is shown by THS-21 thickness sensor see below).
- 16. Select the **material** for deposition go to **396-Source configuration** menu and connect the source with desired material in **Switch Box** right click on relay **REL-20x** scheme "On".

Known issue: source with desired material is not present in the "Source Configuration" box.

Solution 1: Call the instrument guarantor to solve it.

*Solution 2:* Experienced users may change the cable from one of the connected sources to the desired source under the process chamber. Note the number of reconnected cable (DC-OUTx or RF-OUTx) and change the source

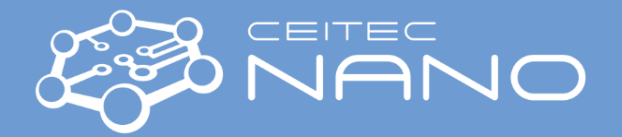

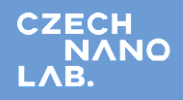

number on the drop-down menu next to the number of reconnected cable in source configuration menu. Then connect the source as it is written in this point above.

- 17. Go back to **396-Process** menu. At the process chamber scheme close **VP-202** valve, switch off **G21** gauge, open **VP-204** and **VG-201** valves right click on them.
- 18. Open the valve VS-20x at the selected magnetron source.
- 19. Set MFC-21 to desired Ar flow (e.g. 15 sccm) write the number in sccm to the box and press Enter.
- 20. Set the pressure in the chamber to 9E-3 mBar right click on **VP-201**, Control, SP [mBar], enter 9E-3 and click on "Set Press". If everything is OK, the "Status" of all generators is green-checked.

*Known issue:* The Generator status is red-checked. Please wait until the correct pressure is set. You may also check the magnetron rack if the DCS-2x and RFCO-21 sources are switched on. If the problem persists, check all previous steps in this guide.

### **DC** sputtering

- 21. Go to the source relevant **GENERATOR DCS-2x** menu and set "Setpoint" to 20 W and "Ramp" to 0 W/s. Then click on "Set SP".
- 22. **START** the source press "On" button at selected generator. If there is no problem, "On" and "Plasma" fields as well as the source scheme will change color to green.

Known issue 1: The Plasma is not started in few seconds.

Solution 1: Try to increase the pressure in step 20. to 5E-2 mBar- or/and open the relevant magnetron source shutter (right click on relevant MAGNETRON SOURCE scheme) and repeat the start.

Solution 2: Check if the correct cable is connected to the target. See the Solution 2 in step 16.

*Known issue 2:* The Voltage is too low or 0 V and some current flows. The source is probably short-circuited. The process chamber needs to be opened to fix this issue. Please inform the guarantor about this issue.

23. Set the desired **power** of the source - set "Setpoint" to 20-180 W and "Ramp" to 2-5 W/s (maximal power is limited by target – please check its specification before use at Lesker web page!!!).

*Know issue:* If the target was not used for a long time or some reactive sputtering was done before, it is good to go to higher power to clean the target for 5-20 minutes before your deposition (**DON'T DO** that with expensive targets such as **Pt**, **Pd** or **Au**!).

*Note:* Going with the power over 180 W is recommended for experienced users only! Please be sure that the target is cooled properly – indium foil under the target is usually needed.

24. Set the **deposition pressure** to ~1E-3 mBar (the lower pressures are recommended for higher deposition rates).

*Known issue:* Too low pressure might cause the discharge unstable or switch it off during deposition. To solve it, try to increase the pressure to >1E-3 mBar (e.g. 1.3E-3 mBar for Al, 8E-4 mBar for most of other targets).

- 25. Open the relevant magnetron source shutter (if not done in step 22 already) right click on relevant MAGNETRON SOURCE scheme. If there is no need to measure the deposition rate jump to step 31.
- 26. In the **THICKNESS THS-21** menu select the deposited material go to "Settings..." and select the material from drop down menu and press OK.

*Note:* The "Global Tooling" should remain at 100 %. The real tooling differs according to the deposited material in range from 55 % to 95 % and the distance of your sample from the source. Your own research on tooling factor is therefore needed! You may try to set "Global tooling" to 73 % for 0 mm (maximal) sample distance.

- 27. Manually INSERT the thickness Sensor THS-21 into the chamber.
- 28. Select the desired **angle** of the source using Vernier shift under the process chamber. The angle can be deducted from the Excel file (396\_Sputter\_distances\_and\_angles\_2015\_07\_29.ods) placed on Desktop (e.g. for 4" wafer and

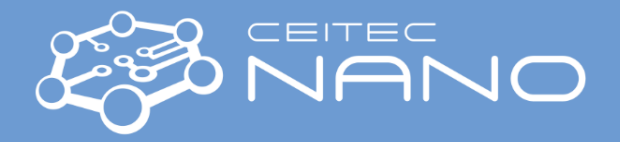

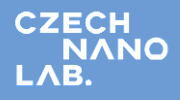

4 mm thick target is good to use position -25.4 mm for homogeneous deposition which means 0.698 for Thickness Sensor distance (30 mm) and 0.631 for the wafer sample distance (0 mm) – see step 15).

29. Check the deposition rate (Å/s) in the THICKNESS THS-21 menu.

*Known issue:* The deposition rate measured at thickness sensor distance differs from the real deposition rate on the sample in case when the sample distance is different to 30 mm. The higher number (lower distance) is, the higher is the real deposition rate. For homogeneous deposition over 4" wafers use of 0 mm distance is strongly recommended.

*Solution:* Never believe to the thickness sensor even the sample distance is at thickness sensor distance (30 mm)! Always make your own research on the real deposition rate for each material separately and use it in next depositions. You may try to set "Global tooling" to 73 % for 0 mm (maximal) sample distance.

- 30. Manually **RETRACT** the thickness sensor THS-21 from the chamber.
- 31. Set the magnetron source angle for the sample see step 28 (e.g. 0.631 for 4" wafer at 0 mm sample distance).
- 32. Set the sample ROTATION (e.g. 10 rpm/min) right click on the SUBSTRATE scheme.
- 33. **OPEN** the substrate shutter right click on the SUBSTRATE scheme.
- 34. Let the deposition run for desired time period.
- 35. **CLOSE** the substrate shutter right click on the SUBSTRATE scheme.
- 36. **CLOSE** the magnetron source shutter right click on the relevant MAGNETRON SOURCE scheme.
- 37. Go to the source relevant **GENERATOR DSC-2X** menu and set "Setpoint" to 20 W and Ramp to 2 W/s. Then click on "Set SP" and wait until the value of 20 W is reached.
- 38. **SWITCH OFF** the source press "Off" button at selected generator and disconnect the sources in 396-Source configuration menu (described in step 16).
- 39. Repeat sputtering procedure for another material if needed.

#### Switching back to normal state

- 40. Stop sample rotation right click on SUBSTRATE, then select "SUBSTRATE rotation STOP".
- 41. Once all deposition processes are finished, set Ar flow to zero (MFC-21), wait 5 s, close VG-201, VS-20x at the selected magnetron, and VP-204, open VP-201, switch on cold cathode gauge G21 and open valves VP-202.
- 42. Wait for the pressure in process chamber <1E-6 mBar.

#### Sample unloading

- 43. Find reference of the motors M-MT2 and M-SR2 choose the motor and click on "Find Ref".
- 44. Set the **motors positions**: M-MT2 to "Transfer\_SP-LL" and M-SR2 to "Transfer\_SP-LL" position as well.

Known issue: If the motors are not in known position (RED state) repeat the procedure described in step 43.

- 45. **OPEN** the gate **V-202** right click on the V-202 valve.
- 46. **UNLOAD** the sample to LL using the transfer rod.

*Note:* Switch on the light inside the process chamber might help.

Known issue: The rod is not well aligned to the sample holder.

Solution: Try to adjust the height and angle of the main stage in the process chamber. Please inform the guarantor.

- 47. CLOSE the gate V-202 right click on the V-202 valve.
- 48. **VENT** the load lock (LL) chamber right click on the LL scheme.

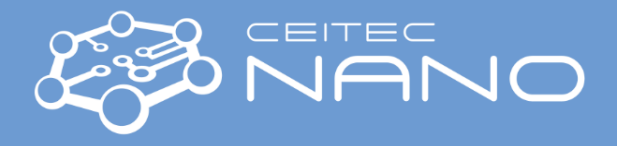

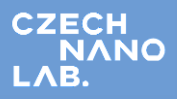

- 49. Remove the sample holder and fix the LL door firmly.
- 50. PUMP the load lock (LL) chamber right click on the LL scheme.

## **RF** sputtering

- 51. Go to the GENERATOR RFCO-21 menu and set "Setpoint" to 20 W and "Ramp" to 0 W/s. Then click on "Set SP".
- 52. Set "Tune mode" to automatic regime click on "Auto".
- 53. **START** the source press "On" button. If there is no problem, "On" and "Plasma" fields as well as the source scheme will change color to green after several seconds of autotuning.

Known issue: The plasma is not started in several seconds.

*Solution:* Try to increase the pressure in step 20 to 5E-2 mBar or/and open the relevant magnetron source shutter (step 25) and repeat the start. If the source doesn't start, try to set higher RF power - maximally 70 W.

- 54. Follow the steps 23-36.
- 55. Go to the **GENERATOR RFCO-21** menu and set "Setpoint" to 20 W and "Ramp" to 2 W/s. Then click on "Set SP" and wait until the value of 20 W is reached.
- 56. **SWITCH OFF** the source press "Off" button at generator and disconnect the sources in "396-Source" configuration menu (described in step 16).
- 57. Repeat sputtering procedure for another material if needed.

# Sample heating

- 58. Switch on the generators GENERATOR PS-21 and GENERATOR PS-22 go to generators menu and click "On".
- 59. Go to **HEATER ETD-21** menu and set the automatic or manual mode.

Note 1: In automatic mode, set the temperature of sample stage and ramp.

*Note 2:* In **manual** mode, set the percentage of generator power. See the plot below.

*Known issue:* The values in the plot were measured on a 4" metal plate. The real values for the samples on other substrates or substrate holders may differ from the plot. Make your own research for different materials and holders if needed.

- 60. Check the HEATER ETD-21 plot to know the actual value of temperature at the sample holder.
- 61. Ramp down the temperature and switch off the generators **GENERATOR PS-21** and **GENERATOR PS-22** go to generators menu and click "Off".

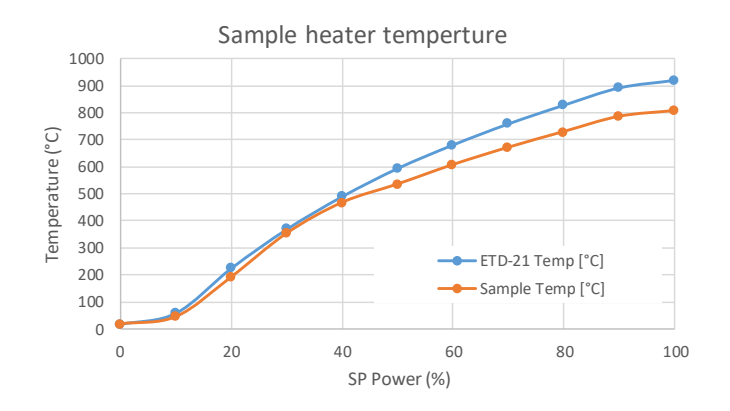